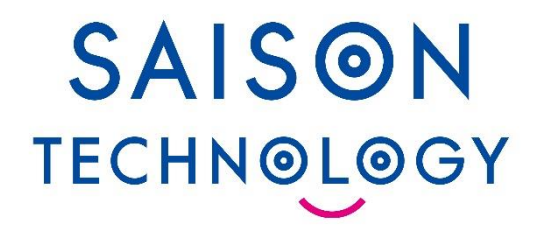

# HULFT Square新機能リリース説明会

© Saison Technology Co., Ltd. 2024

# 2024年6月 HULFT Squareリリース(No.2024.1) リリース内容・機能の説明について

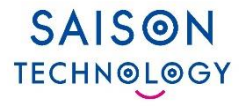

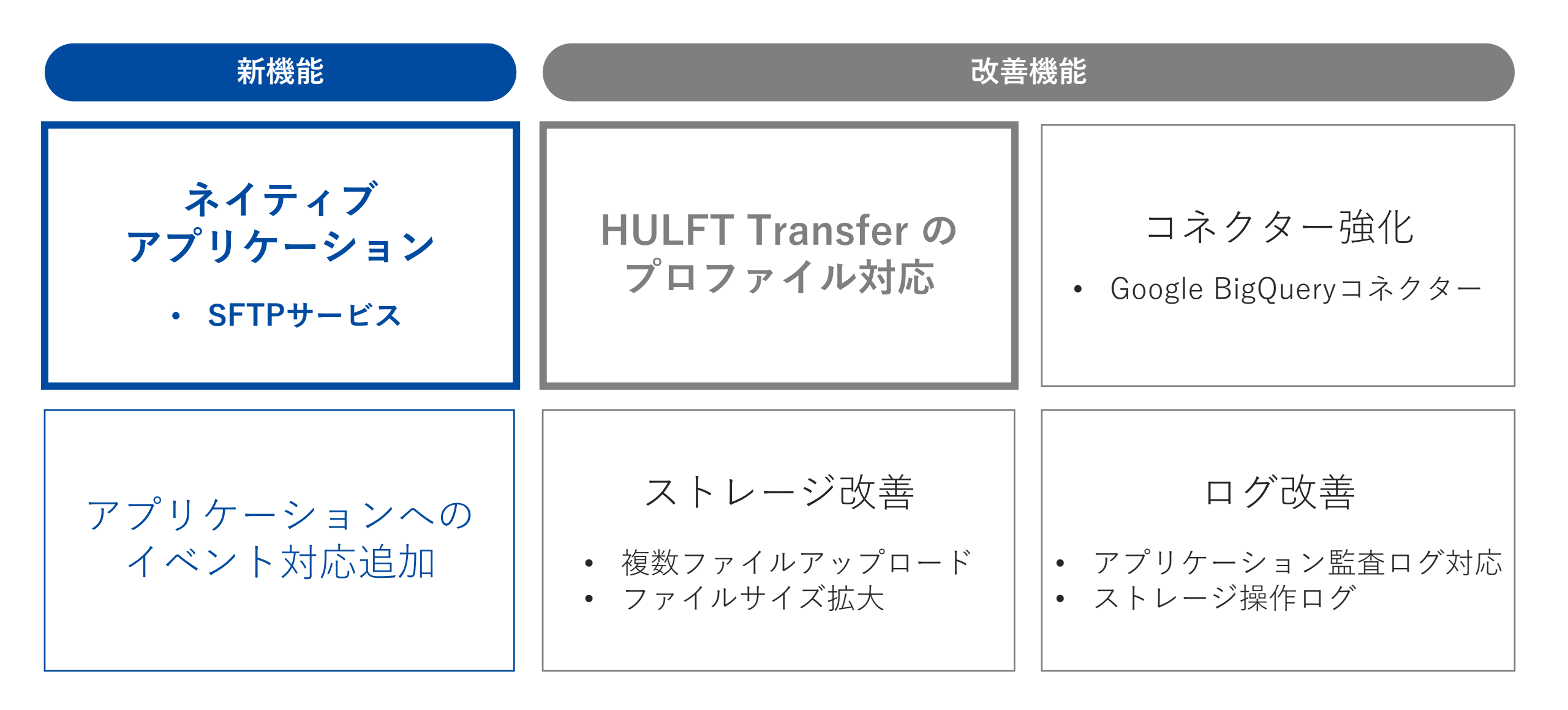

# HULFT Square アップデート 2024.1 **ネイティブアプリケーション** ・SFTPサービス

#### アプリケーション機能について

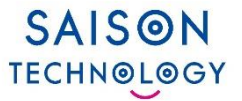

■スクリプトやジョブといった業務処理をパッケージ化することができます。 作成した業務処理を共有・再利用したり、バックアップとして活用できます。

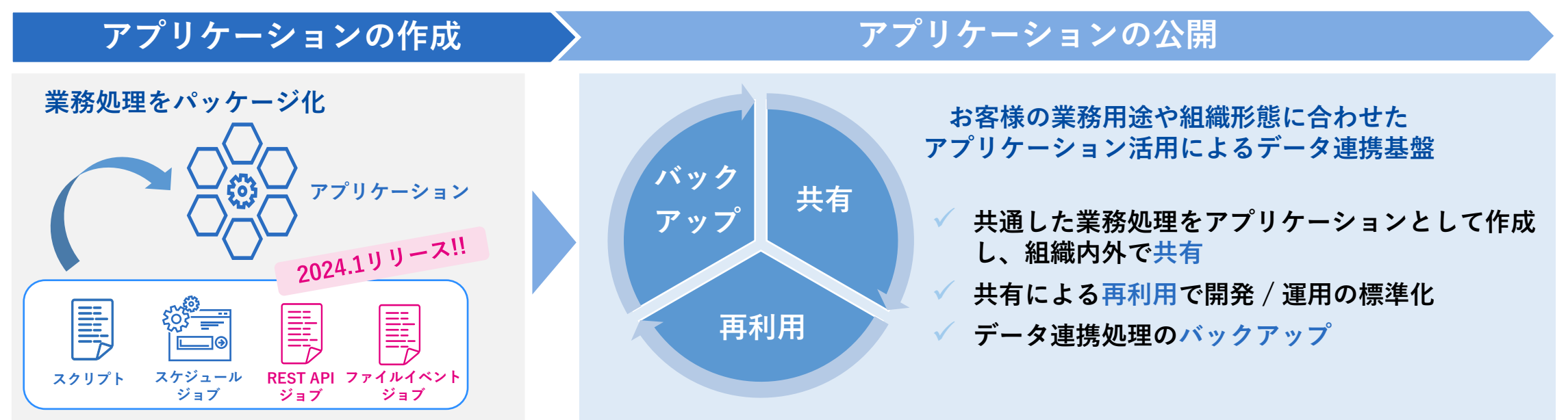

ユースケース

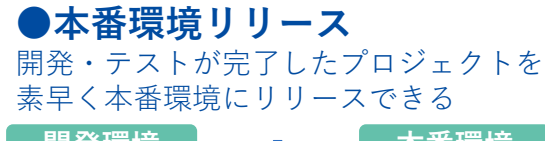

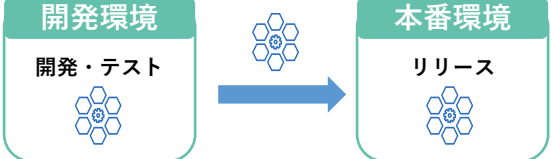

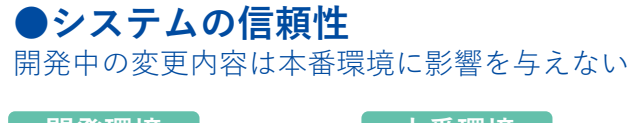

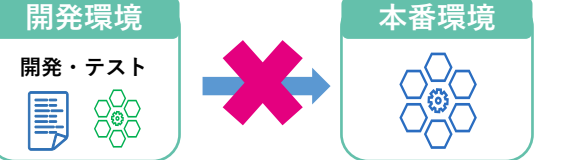

●柔軟な環境利用 本番環境で問題が発生した場合、 開発環境に配布し、問題の調査や修正ができる

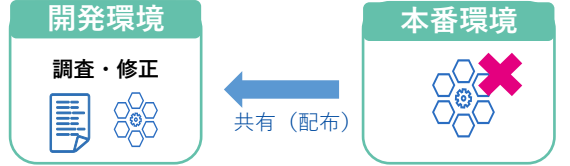

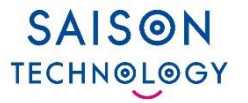

#### 2023.3リリース(2023年9月)

- アプリケーション機能の提供開始
- 弊社が作成したアプリケーションが「App Square」に提供され、 お客様がご自身の環境にインストールすることが可能に
  - > Audit Logs アプリケーション

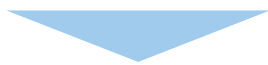

#### 2023.4リリース(2024年1月)

- 組織内アプリケーション機能の追加
- お客様がスクリプトを作成し、社内向けヘテンプレートを提供することが可能に

※「App Square」へのアップロードは弊社のみ可能

> プロジェクトのコピーと再利用
 > プロジェクトの一定時点のバックアップ
 > テンプレートとして組織内ユーザーに配布

## Native Applicationとは

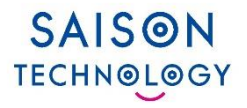

●「App Square」に提供されるアプリケーションとして、 ネイティブアプリケーションと呼ばれるものが加わりました

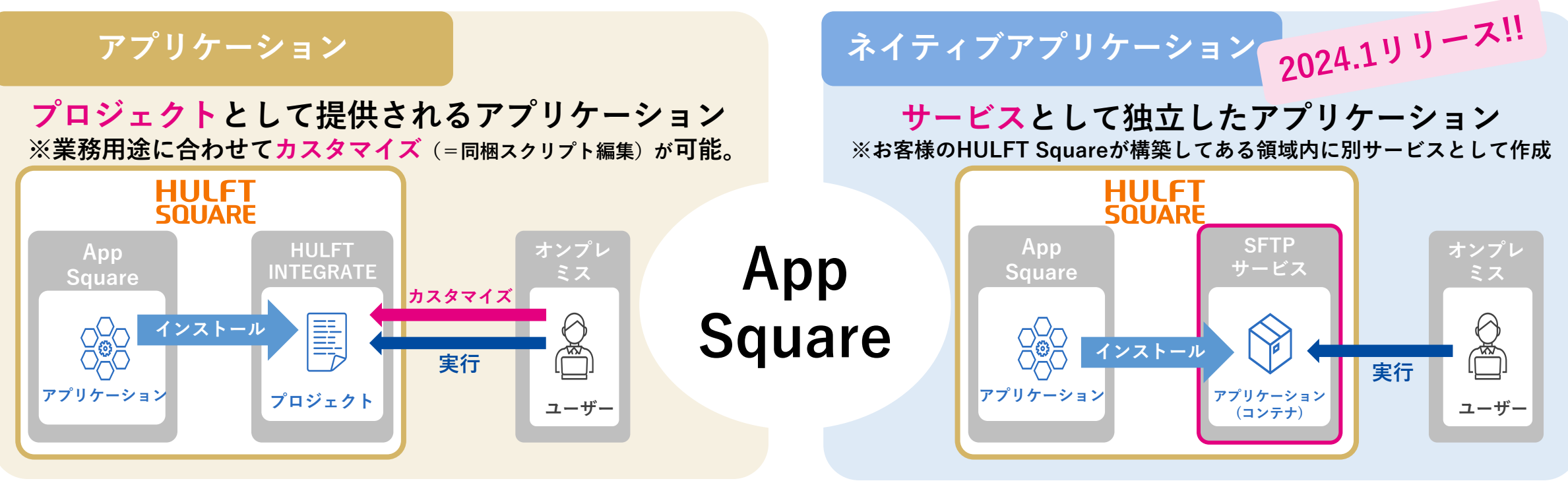

※ 同梱スクリプトのカスタマイズは不可

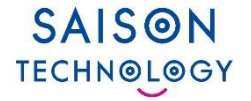

オンプレミスからHULFT Squareへのファイルアップロード方法は**2種類** 

- 1. Transfer機能で転送 ··· HULFTの導入+閉域接続の確立が必要
- 2. ブラウザでファイルをアップロード… 手動でのアップロードのみ

⇒比較的容易に、HULFT Square側にファイル転送ができる手段が求められていた

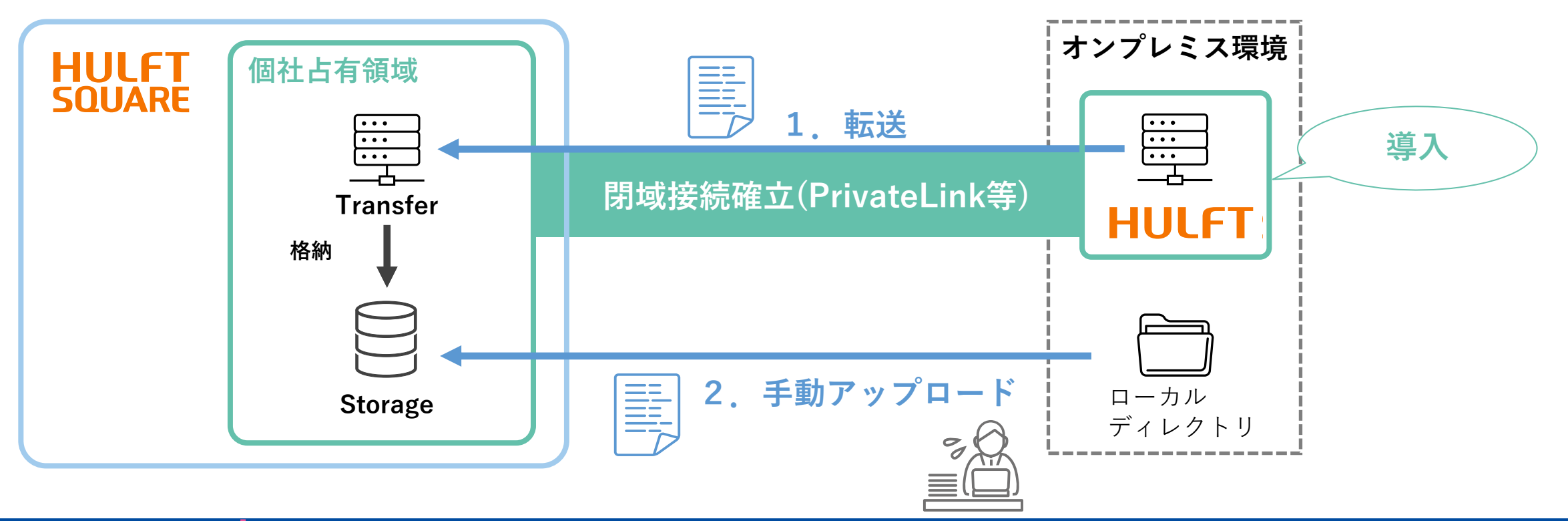

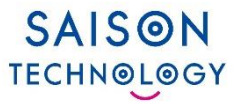

HULFT Square内にSFTPサーバーを作成することができ、 ファイル転送方法の一つとして活用ができます。※「FTPサービス」のアドオン契約が別途必要になります ⇒IP制限と鍵交換の設定で外部からのファイル転送を実現

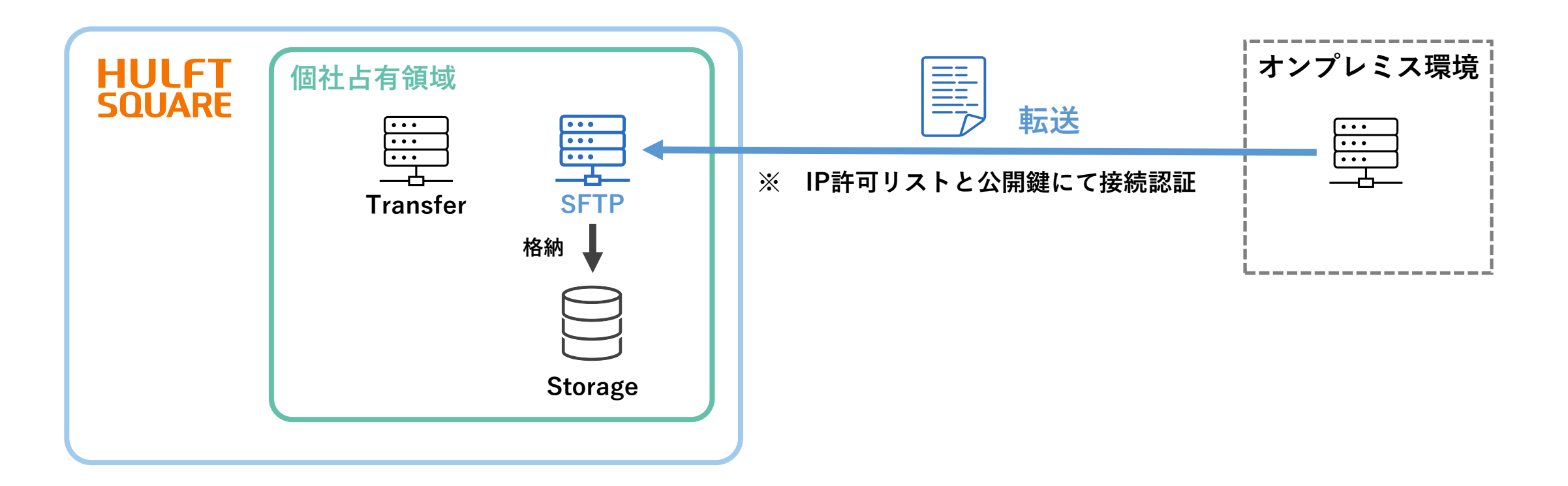

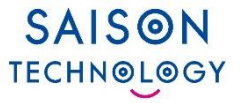

#### 1. 準備

- 2. SFTPサービスの起動
- 3. SFTPサービスに接続可能な外部ユーザーを追加
- 4. モニタリングについて

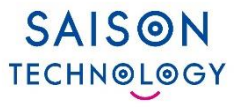

### 1. 準備

# HULFT SQUARE

- ・ SFTPサービスのルートディレクトリに割り当てる、ストレージの階層を確認
- AppSquareからアプリケーション「SFTPサービス」をインストール
- ・ ポリシーのアタッチ

HULFT Square外での準備

- ・ アクセスを許可するIPアドレスの確認
- OpenSSHでRSA秘密鍵および公開鍵の作成
- ・ SFTPサーバーにアクセスする環境(外部アプリケーションなど)の準備

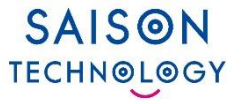

▶FTPサービスアドオン契約後、App Squareから「SFTPサービス」を インストールします

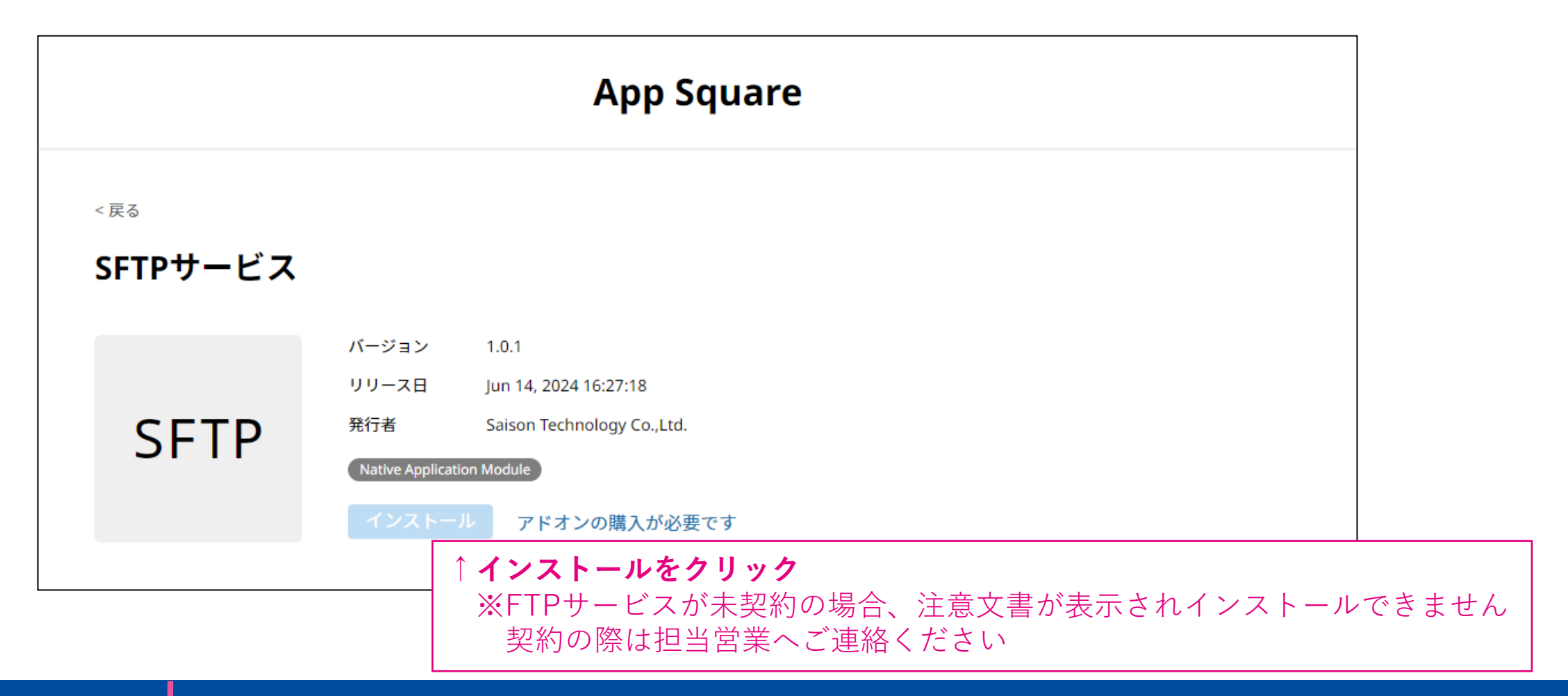

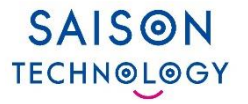

#### ▶「SFTPサービス」のインストール後、SFTPポリシーの設定を行います SFTPサービスの管理者には「SFTPServiceFullAccess」を割り当ててください

| 定義済みのポリ                   | <b>リシー</b>                |                           | 権限                         | 説明                                                         |
|---------------------------|---------------------------|---------------------------|----------------------------|------------------------------------------------------------|
| SFTPService<br>FullAccess | SFTPService<br>EditAccess | SFTPService<br>ReadAccess | ViewSFTPService            | 割り当てられたSFTPサービスのリストへの<br>読み取り専用アクセス。<br>詳細情報を参照することはできません。 |
|                           |                           |                           | ListSFTPService            | 割り当てられたSFTPサービスの<br>詳細情報への読み取り専用アクセス。                      |
|                           |                           |                           | EditSFTPService            | SFTPサービスを設定する権限。                                           |
|                           |                           |                           | SFTPService<br>AdminAccess | 組織内のすべてのSFTPサービスへの<br>管理アクセス。                              |
|                           |                           |                           | ViewISFTP<br>ServiceEvents | SFTPサービス履歴への読み取り専用アクセス。<br>割り当てられたサービスのレコードのみを<br>表示できます。  |

詳細はHULFT Square Documentation > 「ポリシーと権限の一覧」を参照してください

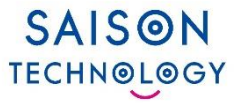

#### 2. SFTPサービスの起動

- i. [メインメニュー] > [サービス] > [SFTP サービス] を選択します
- ii. [SFTPサービス] > [追加]を選択します

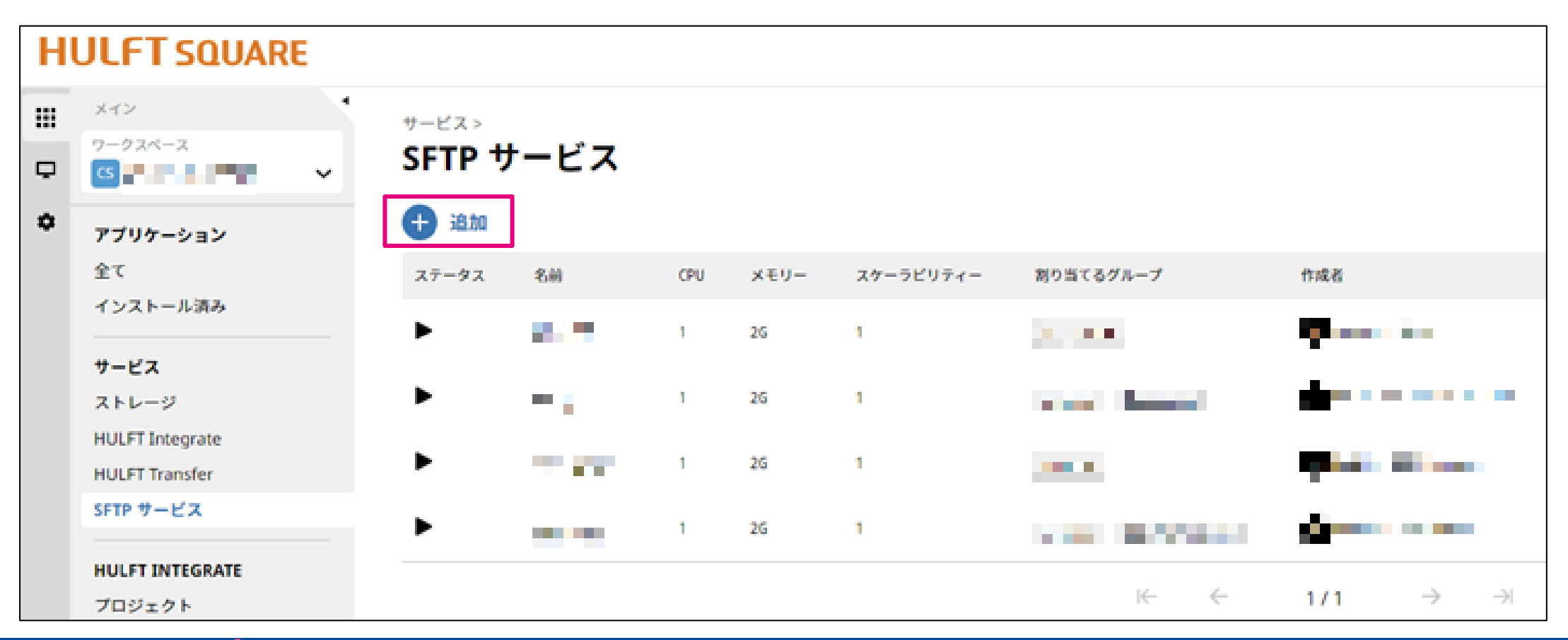

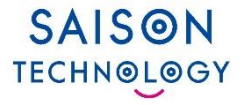

#### 2. SFTPサービスの起動

iii. 手順[全般][Parameters]の各項目値を設定します

| <sup>サービス &gt;</sup><br>SFTP サービス > / | Add New                         |               |   |      |                                                  |                                                                               |
|---------------------------------------|---------------------------------|---------------|---|------|--------------------------------------------------|-------------------------------------------------------------------------------|
| 全般<br>Parameters                      | 戻る                              |               |   | 全般   | 戻る                                               |                                                                               |
| 949-                                  | 名前 *<br>説明<br>CPU               | SFTP_Server_1 |   | サマリー | ポート番号 *<br>ルートディレクトリー *                          | 22<br>Browse                                                                  |
|                                       | メモリー<br>スケーラビリティー<br>割り当てるグループ* | 2GB           | * |      | IP Allowlist<br>⑦ アクセスを許可したい1・<br>CIDR表記でIPアドレスの | ● ● ● ● > ×<br>つ以上のIPアドレスを指定することができます。また、<br>D範囲を指定することも可能です。例: 52.33.21.0/22 |
|                                       | キャンセル                           | 次へ            |   |      | キャンセル 次へ                                         |                                                                               |

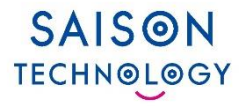

#### 2. SFTPサービスの起動

- iv. [サマリー]を確認し、問題がなければ完了を選択します
- v. 約数分、SFTPサーバーが起動するのを待ちます

| サマリー | 以下の設定で作成します。 |               |
|------|--------------|---------------|
|      | 名前           | SFTP_Server_1 |
|      | 說明           |               |
|      | CPU          | 1             |
|      | メモリー         | 2G            |
|      | スケーラビリティー    | 1             |
|      | 創り当てるグループ    | 10 at 10      |
|      | ポート番号        | 22            |
|      | ルートディレクトリー   | N             |
|      | IP Allowlist |               |
|      | キャンセル        | 完了            |

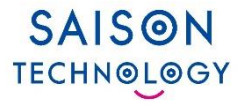

#### 3. SFTPサービスに接続可能な外部ユーザーを追加

- i. 起動しているSFTP サービスのアクションメニューから[情報]を確認します
- ii. [External SFTP Users]のユーザー数が表示されているリンクを選択します

| H      | JLFT SQUARE                                                |                                                   |                                                                                                    |                       |         |
|--------|------------------------------------------------------------|---------------------------------------------------|----------------------------------------------------------------------------------------------------|-----------------------|---------|
| Ⅲ<br>₽ | x+7><br>7-924-2                                            | <sup>サービス &gt;</sup><br>SFTP サービス > ■             | and the second second se |                       |         |
| ۰      | アプリケーション<br>全て<br>インストール済み<br>サービス                         | ステータス<br>名前<br>説明                                 | •<br>•<br>•                                                                                                    | ✓ 編集<br>○ 再記動<br>書 約Ⅲ |         |
|        | ストレージ<br>HULFT Integrate<br>HULFT Transfer<br>SFTP サービス    | メモリー<br>スケーラビリティー<br>割り当てるグループ                    | 1<br>2G<br>1                                                                                                    |                       |         |
|        | HULFT INTEGRATE<br>プロジェクト<br>コネクション<br>ゲータ形式<br>変数<br>スキーマ | 作成书<br>实近者<br>作成日時<br>更新日時                        | Jun 3, 2024 9:05:31<br>Jun 14, 2024 9:47:47                                                                                                    |                       |         |
|        | カレンダー<br>HULFT TRANSFER<br>集信管理情報<br>配信管理情報<br>詳細ホスト情報     | Application Unique Parameters<br>エンドポイント<br>ポート番号 |                                                                                                    | External SFTP Users   | 4 Users |
|        | ARマネジメント<br>ARIプロジェクト<br>ARIクライアント<br>ジョブ<br>アプリケーション      | IP Allowlist<br>External SFTP Users               | 4 Users                                                                                                    | 青文字のリング               | >をクリック↑ |

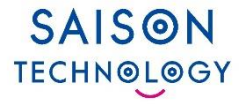

3. SFTPサービスに接続可能な外部ユーザーを追加

iii. [SFTP サービス] > [SFTP サービス名] > [外部ユーザー]ページで追加を選択します

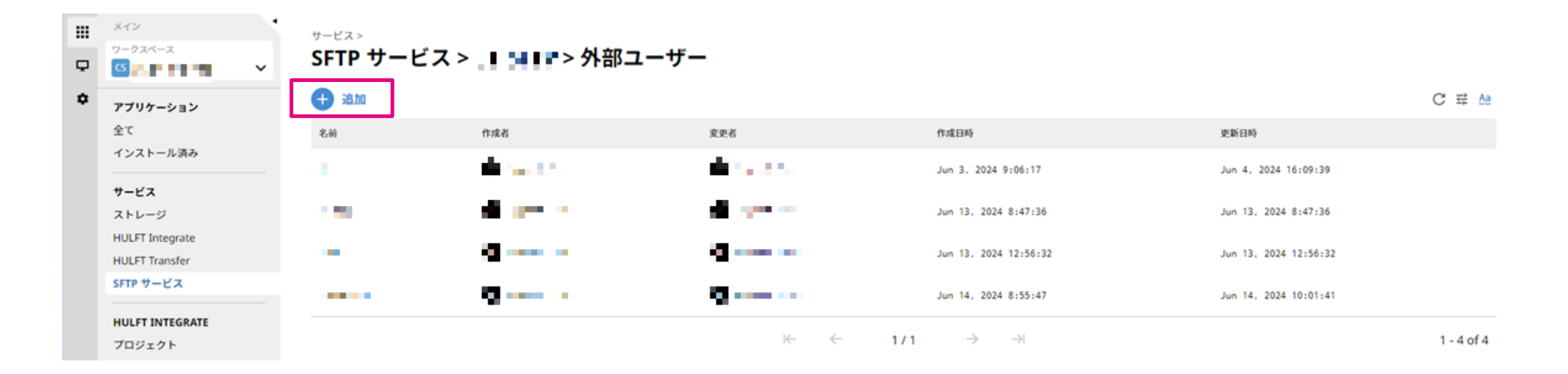

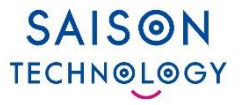

#### 3. SFTPサービスに接続可能な外部ユーザーを追加

- iv. [全般]で各項目を設定し、[次へ]を選択
- v. [サマリー]で設定が正しいことを確認し、完了を選択します

| <sup>サービス &gt;</sup><br>SFTP サービス > Ⅰ 1 ■● | ■> 外部ユーザー > /     | Add New            |
|--------------------------------------------|-------------------|--------------------|
| <b>全般</b><br>サマリー                          | 戻る                |                    |
|                                            | 名前 *              | 名前 は必須です           |
|                                            | Authentication *  | Key Authentication |
|                                            | Authorized Keys * | + キーを追加            |
|                                            | キャンセル 次へ          |                    |

←[キーを追加]を選択し、 OpenSSHで予め作成したRSA公開鍵を 入力します。

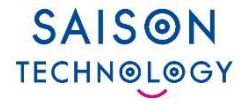

#### 外部からSFTPサービスへの接続

#### ▶ 作成したSFTPサービスのエンドポイント名とポート番号を、 アクセスに使用するアプリケーションなどの環境に入力します

| Application Unique Paramet | ters                                                    |
|----------------------------|---------------------------------------------------------|
| Endpoint                   | ې کې کې دې دې دې کې کې کې کې کې کې کې کې کې کې کې کې کې |
| Port                       | 8822                                                    |
| Root Directory             | SFTP_test                                               |
| IP Allowlist               | 93/32<br>//32                                           |
| External SFTP Users        | 1 Users                                                 |

# ダッシュボードについて

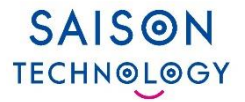

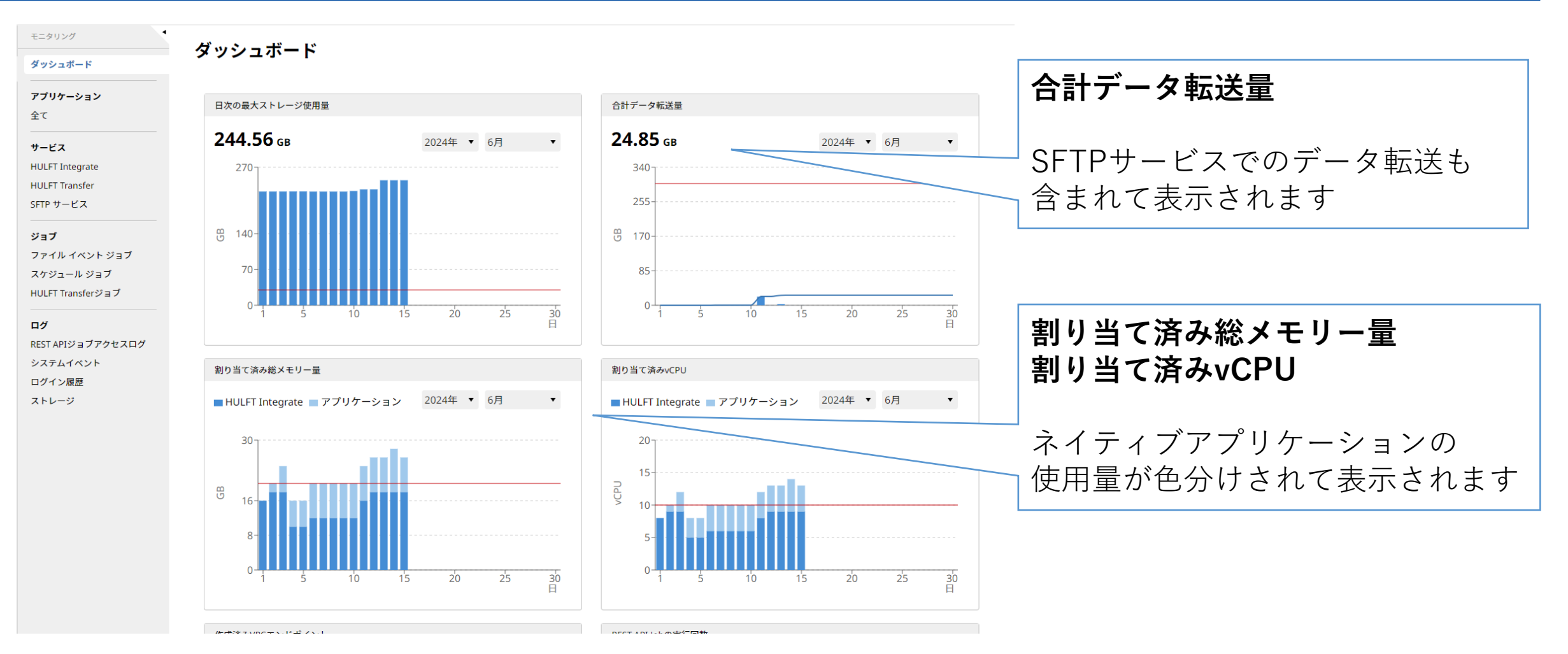

合算後のメモリー/CPUの使用量によってご請求内容を決定させて頂くため、 ダッシュボードの画面では合算した量を表示しております

## SFTPサービスのログについて

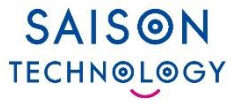

 「モニタリング」>「サービス」>「SFTPサービス」から、 対象のSFTPサービスのログを確認することができます

| Η | JLFT SQUARE                                                                                                    |                                                                                                    | ( <u>)</u> ? | ST |
|---|----------------------------------------------------------------------------------------------------|----------------------------------------------------------------------------------------------------|--------------|----|
|   | モニタリング                                                                                                    | サービス >                                                                                                    |              |    |
| ç | ダッシュボード                                                                                                    | SFTP サービス > SFTP_1                                                                                                    |              |    |
| * | <b>アブリケーション</b><br>全て<br>サービス<br>HULFT Integrate<br>HULFT Transfer<br>SFTP サービス<br>ジョブ<br>ファイル イベント ジョブ<br>スケジュール ジョブ<br>HULFT Transferジョブ<br>HULFT Transferジョブ | Jun 20 08:01:41 n1c650503-41 a 1-3c Lev Hi wata 11 % EX relation of comparison and the mail stp[1362]: received client version 3<br>Jun 20 08:01:41 n1c650503-41 a 4-766.a305.ad421159245 (c.b. bd.s. "5.c.b. Grupp internal-stp[1362]: received client version 3<br>Jun 20 08:01:49 n1c650503-41 a 4-766.a305.ad421159245 (c.b. bd.s." 5.c.b. Grupp internal-stp[1362]: openit "/data"<br>Jun 20 08:01:49 n1c650503-41 a 4-766.a305.ad421159245 (c.b. bd.s." 5.c.b. Grupp internal-stp[1362]: openit "/data"<br>Jun 20 08:01:53 n1c650503-41 a 4-766.a305.ad421159245 (c.b. bd.s." 5.c.b. Grupp internal-stp[1362]: closedir "/data"<br>Jun 20 08:03:17 n1c650503-41 a 4-766.a305.ad421159245 (c.b. bd.s." 5.c.b. Grupp internal-stp[1362]: sets tatus Fallure<br>Jun 20 08:03:17 n1c650503-41 a 4-766.a305.ad421159447 (c.b. bd.s." 5.c.b. Grupp internal-stp[1362]: sets tatus Fallure<br>Jun 20 08:03:21 n1c650503-41 a 4-766.a305.ad421159447 (c.b. bd.s." 5.c.b. Grupp internal-stp[1362]: sets tatus Fallure<br>Jun 20 08:03:27 n1c650503-41 a 4-766.a305.ad421159447 (c.b. bd.s." 5.c.b. Grupp internal-stp[1362]: sets tatus Fallure<br>Jun 20 08:03:27 n1c650503-41 a 4-766.a305.ad421159447 (c.b. bd.s." 5.c.b. Grupp internal-stp[1808]: session opened for local and the set of from [10.0.71.18]<br>Jun 20 08:03:27 n1c650503-41 a 4-766.a305.ad421159447 (c.b. bd.s." 5.c.b. Grupp internal-stp[1808]: received client version 3<br>Jun 20 08:03:27 n1c650503-41 a 4-766.a305.ad421159447 (c.b. bd.s." 5.c.b. Grupp internal-stp[1808]: received client version 3<br>Jun 20 08:03:27 n1c650503-41 a 4-766.a305.ad421159447 (c.b. bd.s." 5.c.b. Grupp internal-stp[1808]: session opened for local user 1.c. 1.c. 1.c. 1.c. 1.c. 1.c. 1.c. 1.c |              | •  |
|   | ログイン履歴<br>ストレージ                                                                                                    | Jun 28 01:59:26 n1c650503-41 al -Caldeel Weaddull 11 / MaXinder Avy onn internal-sftp[965]: sent status No such file<br>Jun 28 01:59:26 n1c650503-41 al -CREARGE al / D150313: e60394ddul 7-w6 an internal-sftp[965]: Istat name <b>* Helion 11 al -Crear al -Crear al -Crear al</b><br>Jun 28 01:59:26 n1c650503-41 al -CREARGE ad -C1100217 al -CREARGE ave avernal-sftp[965]: sent status No such file                                                                                                    |              |    |

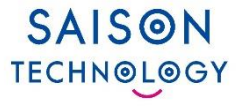

| コマンド一覧                            | 実行コマンド          | 2024.1 リリース対応 |
|-----------------------------------|-----------------|---------------|
| ファイルー覧表示/list                     | ls              | 0             |
| ディレクトリの切り替え/change directory      | cd              | $\bigcirc$    |
| ダウンロード(単一)/Download file (single) | get remote-file | 0             |
| ダウンロード(複数)/Download file (multi)  | get remote-file | $\bigcirc$    |
| アップロード(単一)/ Upload (single)       | put local-file  | $\bigcirc$    |
| アップロード(複数)/ Upload (multi)        | put local-file  | $\bigcirc$    |
| 現在の作業ディレクトリ /pwd                  | pwd             | 0             |
| ディレクトリの作成 / Create Dir            | mkdir           | $\bigcirc$    |
| ディレクトリの削除 / Delete Dir            | rmdir           | $\bigcirc$    |
| ファイルの削除(単一)/ Delete file (single) | rm              | $\bigcirc$    |
| ファイルの削除(複数)/Delete file (multi)   | rm              | $\bigcirc$    |
| リネーム / move                       | rename          | —             |

# HULFT Square アップデート 2024.1

# HULFT Transfer のプロファイル対応

© Saison Technology Co., Ltd. 2024

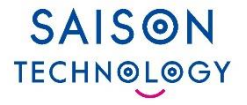

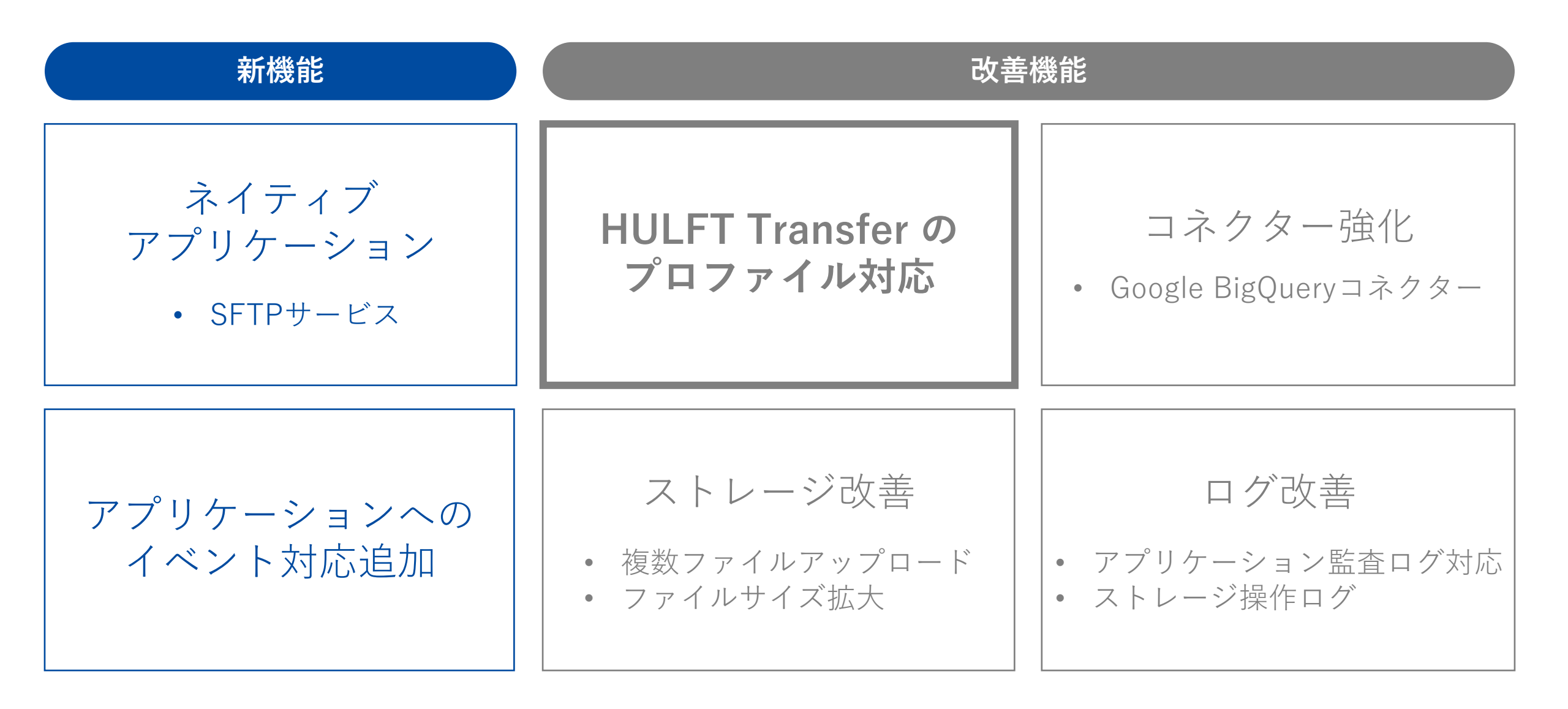

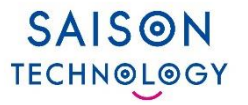

### ● HULFT Squareでの課題

#### TransferはファイルIDで一意の設定 ⇒開発環境で作成したセットを本番環境へそのまま持っていくことができず、 多数のファイル転送管理情報の作成が必要だった

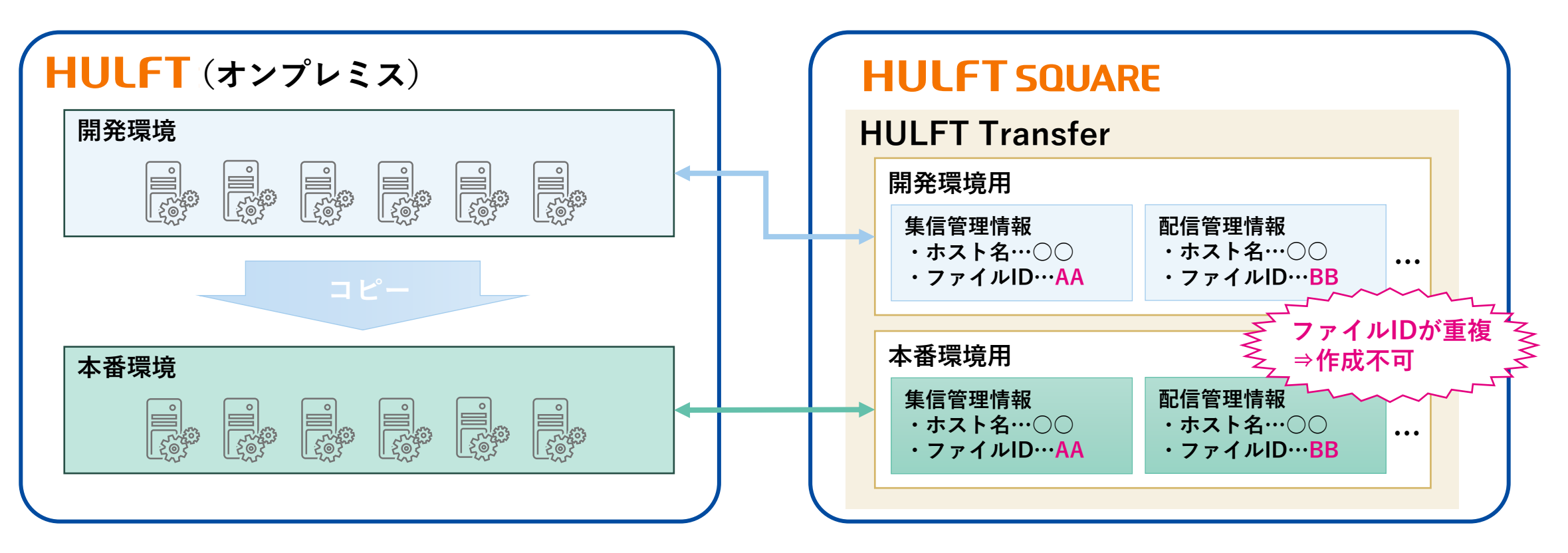

### HULFT Transfer のプロファイル対応

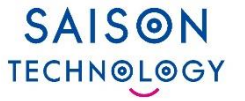

● 2024.1リリース: Transferプロファイル対応

⇒同一の転送設定で対向ホスト名と集配信ファイルパスを切り替えられるようになります

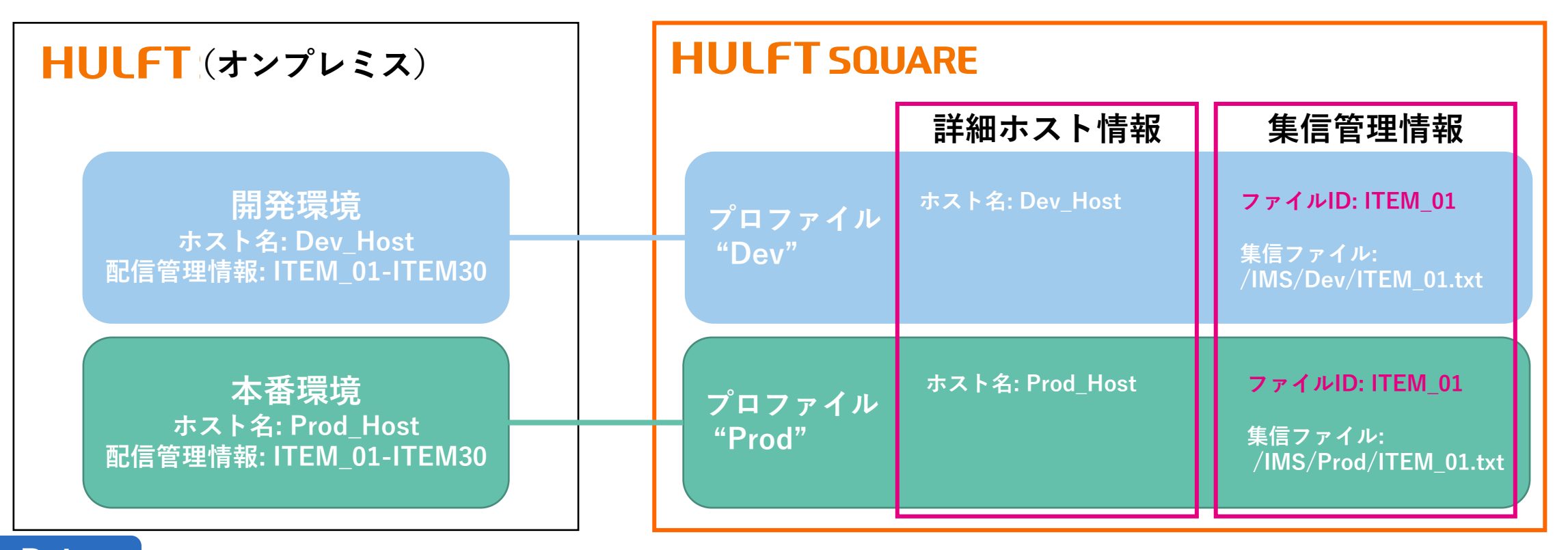

#### Point

ー意なファイルIDや管理情報などを実行環境別で切り替えることで、開発工程に合わせた柔軟な更新や検証、 また安全な環境分離が可能になります

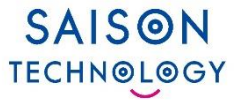

集信管理情報,配信管理情報,詳細ホスト情報の編集画面で、プロファイルの設定が追加されます
 ※既存ジョブは、自動的にプロファイルに紐づけられます

| Н             | ULFT SQUARE                                                                 |   |                                             |                                                                                                    |
|---------------|-----------------------------------------------------------------------------|---|---------------------------------------------|----------------------------------------------------------------------------------------------------|
| <b>Ⅲ</b><br>₽ | メイン<br>ワークスペース                                                              | ~ | HULFT TRANSFER ><br><b>集信管理情報 &gt; 新規追加</b> |                                                                                                    |
| ۵             | 全て<br>インストール済み<br><b>サービス</b><br>ストレージ<br>HULFT Integrate<br>HULFT Transfer |   | 全般<br><b>プロファイル</b><br>設定<br>サマリー           | 戻る<br>プロファイルとは、Integrateサービスを実行する環境ごとにスクリプトから参照される接続先などの設定を分離するための機能で<br>す。コネクション、変数、カレンダー、集信管理情報、配信管理情報、詳細ホスト情報の情報をプロファイルに紐づけることで、それ<br>らの設定値をスクリプトを編集することなく切り替えることができます。 |
|               | HULFT INTEGRATE<br>プロジェクト<br>コネクション<br>データ形式<br>変数<br>スキーマ                  |   |                                             | プロファイル* Select ▼<br>キャンセル 次へ                                                                                                    |

# HULFT Square アップデート 2024.1

# 他 リリース機能

© Saison Technology Co., Ltd. 2024

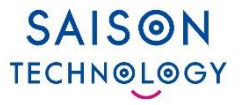

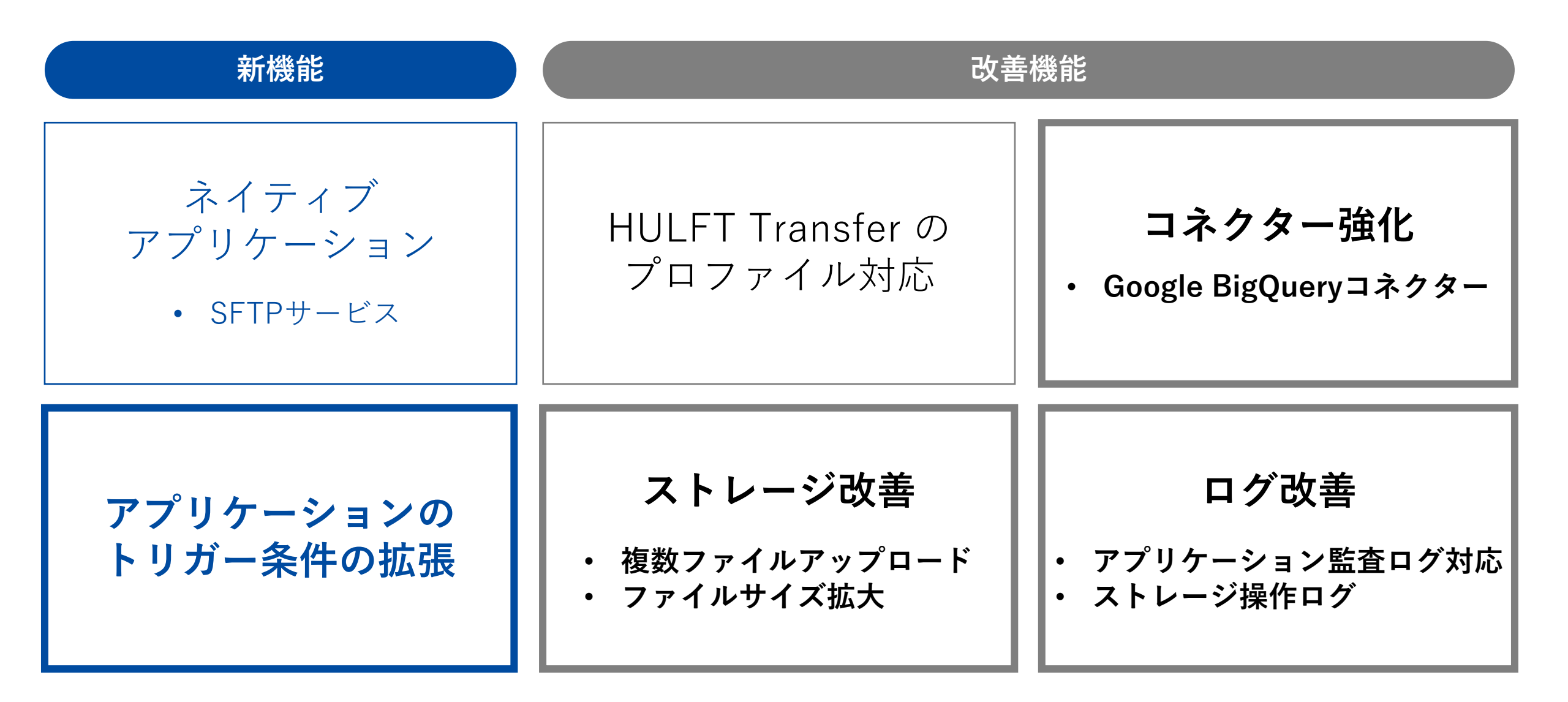

#### アプリケーションのトリガー条件の拡張

- アプリケーションの新規作成時に、
   アプリケーションを起動する条件を複数指定できるようになりました。
- REST APIジョブやファイルイベントジョブを
   トリガー条件とするアプリケーションの作成が可能になりました。

| <sup>ァブリケーション&gt;</sup><br>全て > 新規追加 |                                                                                                    | <sup>ジョブ&gt;</sup><br>REST APIジョブ:     | > API Project                   |                               |
|--------------------------------------|----------------------------------------------------------------------------------------------------|----------------------------------------|---------------------------------|-------------------------------|
| 全般<br>Trigger Conditions             | 戻る                                                                                                    | ステータス                                  | ► Active                        | G ジョブを無効化     オースプリケーションの新規作成 |
| 同梱スクリプト<br>Test<br>サマリー              | Trigger Conditions         Scheduler <ul> <li>Trigger Name</li> <li>Script</li> <li>Version</li> <li>Image: Script</li> <li>Script</li> <li>Version</li> <li>Version</li> <li>Image: Script</li> <li>Version</li> <li>Image: Script</li> <li>Version</li> <li>Image: Script</li> <li>Image: Script</li></ul> | ワークスペース<br>APIプロジェクト<br>APIプロジェクトバージョン | API Project<br>2<br><b>依存関係</b> | ■ 削除                          |
|                                      | キャンセル 次へ                                                                                                    | ブロファイル 🕢<br>説明                         | Default                         |                               |

SAISON TECHNOLOGY

| Point | <u> </u>  |                                         |
|-------|-----------|-----------------------------------------|
| より広範囲 | 日な用途や条件で、 | 可搬性あるアプリケーションを用いたデータ連携の自動化と業務効率化を実現します。 |

### Google BigQueryコネクターの機能追加

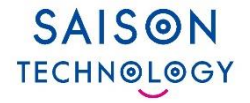

#### Google BigQueryコネクター >検索系SQL実行処理

#### ⇒検索結果をテーブルモデル型の出力データとして取得し、 データフローへ直接出力することを可能にするオプション機能を追加しました

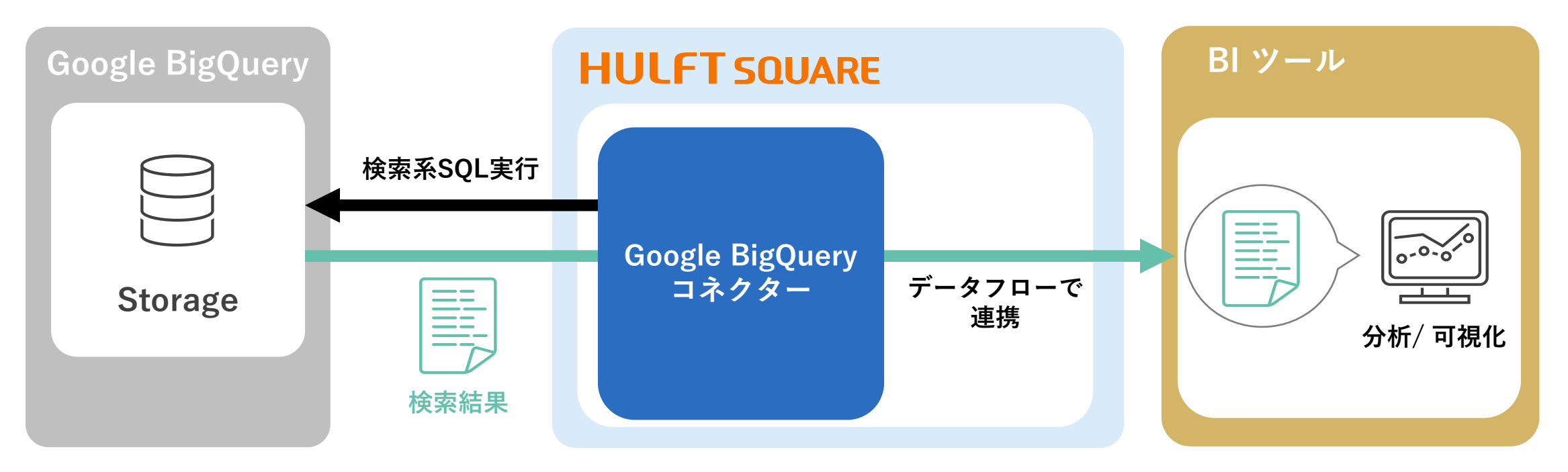

#### 後続処理へのデータ連携機能が改善され、 業務用途に応じたデータの分析や可視化などのデータ活用を促進します

ストレージ改善

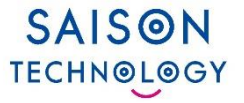

#### ストレージ > ファイルをアップロード

- ローカルからアップロードするファイルを一度に複数選択できるようにしました
- ・5GBを超えるファイルがアップロード可能になりました

|   | メイン<br>ワークスペース                            | サービス >                  |                                         |             |
|---|-------------------------------------------|-------------------------|-----------------------------------------|-------------|
| 7 | Personal 🗸                                | ストレーシ                   |                                         |             |
| ¢ | アプリケーション                                  | Personal リリース語          | 说明会                                     |             |
|   | 全て                                        | ▲ ※□ いごえしクトリー           |                                         | 7           |
|   | インストール済み                                  |                         |                                         |             |
|   |                                           | ファイル名                   | 作成者                                     | 変更者         |
|   | サービス                                      |                         |                                         |             |
|   | ストレージ                                     | ◎ 開<                    |                                         | ×           |
|   | HULFT Integrate                           | ← → * ↑ _ « ドキュメント > リリ |                                         | その検索 り      |
|   | HUI FT Transfer                           | 整理 ▼ 新しいフォルダー           |                                         |             |
|   |                                           | ▲ ▲ 名前 ▲                | 更新日時                                    | 種類          |
|   | HULFT INTEGRATE                           | sample1                 | 2024/06/20 20:46                        | テキスト ドキュメント |
|   | プロジェクト                                    | PC sample2              | 2024/06/20 20:46                        | テキストドキュメント  |
|   |                                           | 30 sample3              | 2024/06/20 20:46                        | テキスト ドキュメント |
|   | コネクション                                    | ≠ Ø isample4            | 2024/06/20 20:46                        | テキスト ドキュメント |
|   | データ形式                                     | 🔜 र्ग. 📄 sample5        | 2024/06/20 20:46                        | テキスト ドキュメント |
|   | 変数                                        | F:                      |                                         |             |
|   | 74 7                                      | 📰 Ľ                     |                                         |             |
|   | ×+- <                                     | 🖷 Ľ                     |                                         |             |
|   | カレンダー                                     | ت د 🖒                   |                                         |             |
|   |                                           | 🖆 W                     |                                         |             |
|   | HULFT TRANSFER                            | 🔿 7.7 x K               |                                         |             |
|   | 集信管理情報                                    |                         |                                         |             |
|   | 和一些加持却                                    | ファイル名(N): sam           | ole1" "sample2" "sample3" "sa 〜 すべてのファー | ()l ~       |
|   | IE11日1日1日1日11日11日11日11日11日11日11日11日11日11日 |                         | 開<(O)                                   | キャンセル       |
|   | 詳細ホスト情報                                   |                         |                                         |             |

|   | メイン                               | • | サービス >                 |                  |        |
|---|-----------------------------------|---|------------------------|------------------|--------|
| ç | ワークスペース<br>R Personal             | ~ | ストレージ                  |                  |        |
| ۵ | アプリケーション                          |   | 🔉 Personal リリース説       | 明会               |        |
|   | 全て<br>インストール済み                    |   | 🕂 新しいディレクトリー           | 🕝 ファイルをアップロード    |        |
|   | サービス                              |   | ファイル名                  | 作成者              | 変更者    |
|   | ストレージ                             |   | sample1.txt            | 🚺 Takuro Tanaka  | 🕕 Taku |
|   | HULFT Integrate<br>HULFT Transfer |   | sample2.txt            | 11 Takuro Tanaka | Taku   |
|   | HULFT INTEGRATE                   |   | <pre>sample3.txt</pre> | Takuro Tanaka    | 🕕 Taku |
|   | プロジェクト                            |   | sample4.txt            | Takuro Tanaka    | Taku   |
|   | コネクション                            |   |                        | •                | •      |
|   | テータ形式<br>変数                       |   | sample5.txt            | Takuro Tanaka    | Taku   |
|   | スキーマ                              |   |                        |                  |        |
|   |                                   |   |                        |                  |        |

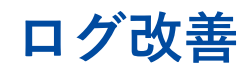

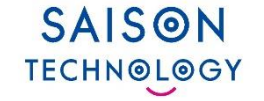

- ・監査ログとして記録されるログの種類の拡張
  - アプリケーションの実行履歴
  - ストレージの操作履歴
- ・ユーザーがUIを通して操作するストレージの操作履歴が確認できる画面を追加
   ※スクリプト、ジョブ、アプリケーションによるストレージ操作は対象外となります

| Η | ULFT SQUARE                     |                       |            |             |             | (m) (2) (2) (2) (2) (2) (2) (2) (2) (2) (2 |
|---|---------------------------------|-----------------------|------------|-------------|-------------|--------------------------------------------|
|   | モニタリング                          | ログ >                  |            |             |             |                                            |
| Q | ダッシュボード                         | ストレージ                 |            |             |             |                                            |
| ٥ | <b>アブリケーション</b><br>全て           | 十 フィルタを追加             |            |             |             | C = 4                                      |
|   | サービス<br>HULFT Integrate         | 日付                    | 実行ユーザー     | 操作          | 37 MI       | i                                          |
|   | HULFT Transfer                  | Jun 24, 2024 10:54:17 | <u></u>    | Upload File | Upload file |                                            |
|   | <b>ジョブ</b><br>ファイル イベント ジョブ     | Jun 24, 2024 10:54:06 | <b>8</b>   | Delete File | Delete file |                                            |
|   | スケジュール ジョブ<br>HULFT Transferジョブ | Jun 24, 2024 10:33:26 | <b>B</b>   | Upload File | Upload file |                                            |
|   | 07                              | Jun 24, 2024 10:33:18 | 5          | Upload File | Upload file |                                            |
|   | REST APIジョブアクセスログ<br>システムイベント   | Jun 24, 2024 10:33:06 | Star 1.    | Delete File | Delete file |                                            |
|   | ログイン履歴                          | Jun 24, 2024 10:33:02 | <b>1</b>   | Delete File | Delete file |                                            |
|   | ALK-N                           | Jun 24, 2024 9:57:23  | den sere a | Upload File | Upload file |                                            |

# SAISON TECHNOLOGY

#### <免責条項>

本資料の内容は、資料作成時点の当社の判断に基づいて作 成されているものであり、今後予告なしに変更されること があります。よって本資料使用の結果生じたいかなる損害 についても、当社は一切責任を負いません。

また、本資料の無断での複製、転送等を行わないようお願 いいたします。

なお、本資料に記載されている会社名、製品名は各社の商 標または登録商標です。